#### ミガロ.テクニカルセミナ-

【セッションNo. 2】

MIG

### Business4Mobileのご紹介

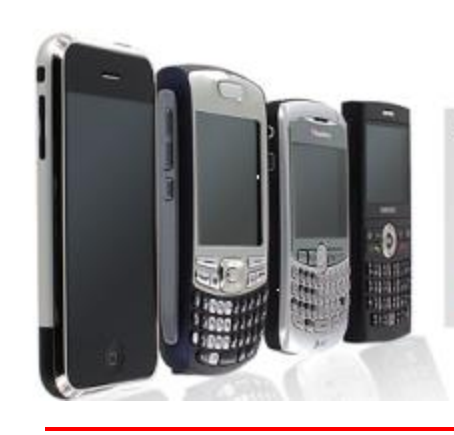

スマートフォン活用 データ検索ツール

Business 4 Mobile

簡単な設定 で スマートフォン から社内データベースにアクセス

株式会社ミガロ. RAD事業部 技術支援課 図元 祐二

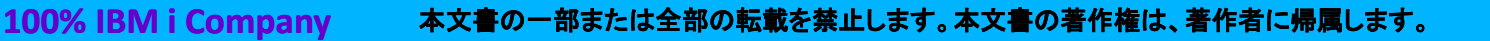

ミガロ.テクニカルセミナー

【アジェンダ】 BUSINESS 4 mobile

- Business4Mobile概要
- 基本操作
- 便利な機能
- クエリーの設定
- 稼動環境

ミガロ.テクニカルセミナ-

# Business4Mobile概要 Business4Mobileとは?

✓iPhoneやAndroidなどのスマートフォンを 使って、いつでも、どこでも、社内のデータベースに アクセスできるパッケージソフトです。

簡単な設定ですぐにデータベースの データを表やグラフで参照できる アプリケーションが活用できます!

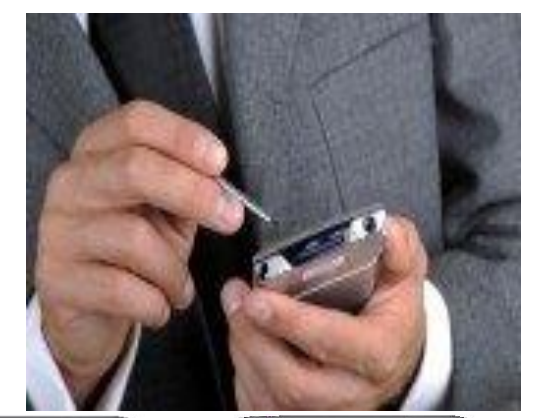

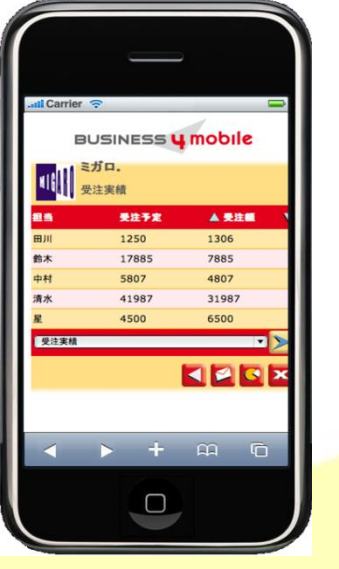

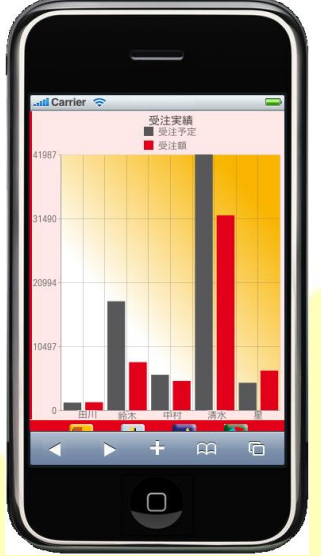

ミガロ.テクニカルセミナ-

Business4Mobile概要 •Business4Mobile特徵

### <u> 図 マルチスマートフォン対応</u>

iPhone、iPad、Android、あるいは WindowsやMac、Linuxの ブラウザなどから利用可能!

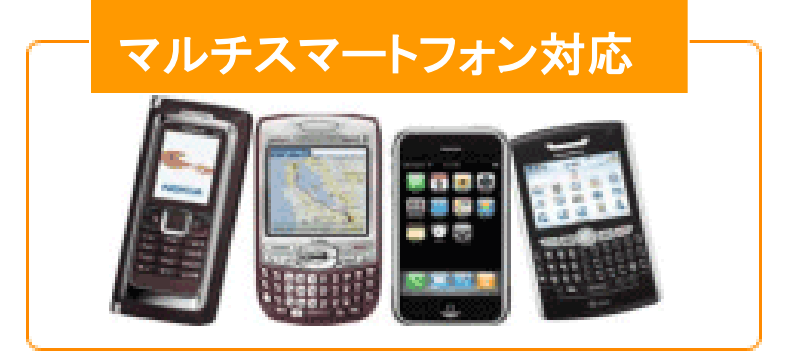

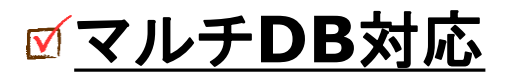

IBM i DB2/400をはじめとして、 Oracle、SQLServerなど マルチデータベースに接続可能!

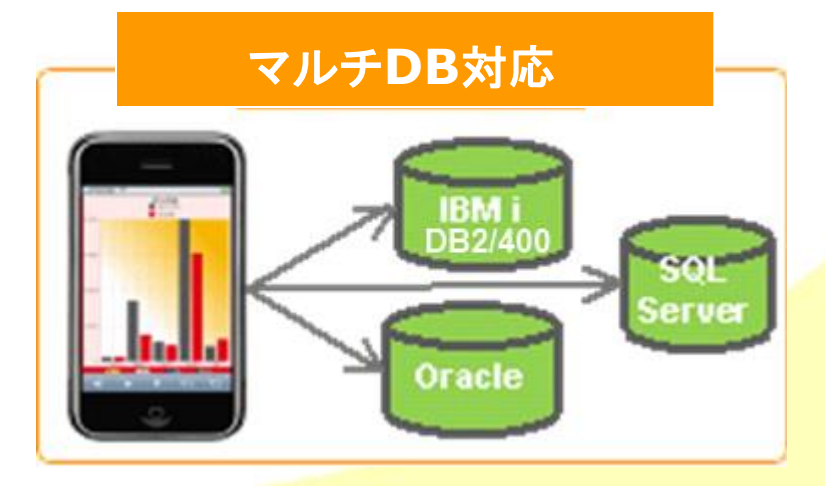

ミガロ.テクニカルセミナー

# Business4Mobile概要

### 

100% IBM i Company

MIG

ツール上での簡単に **『クエリー』**を設定してすぐに スマートフォンから必要なデータに アクセスすることが可能です!

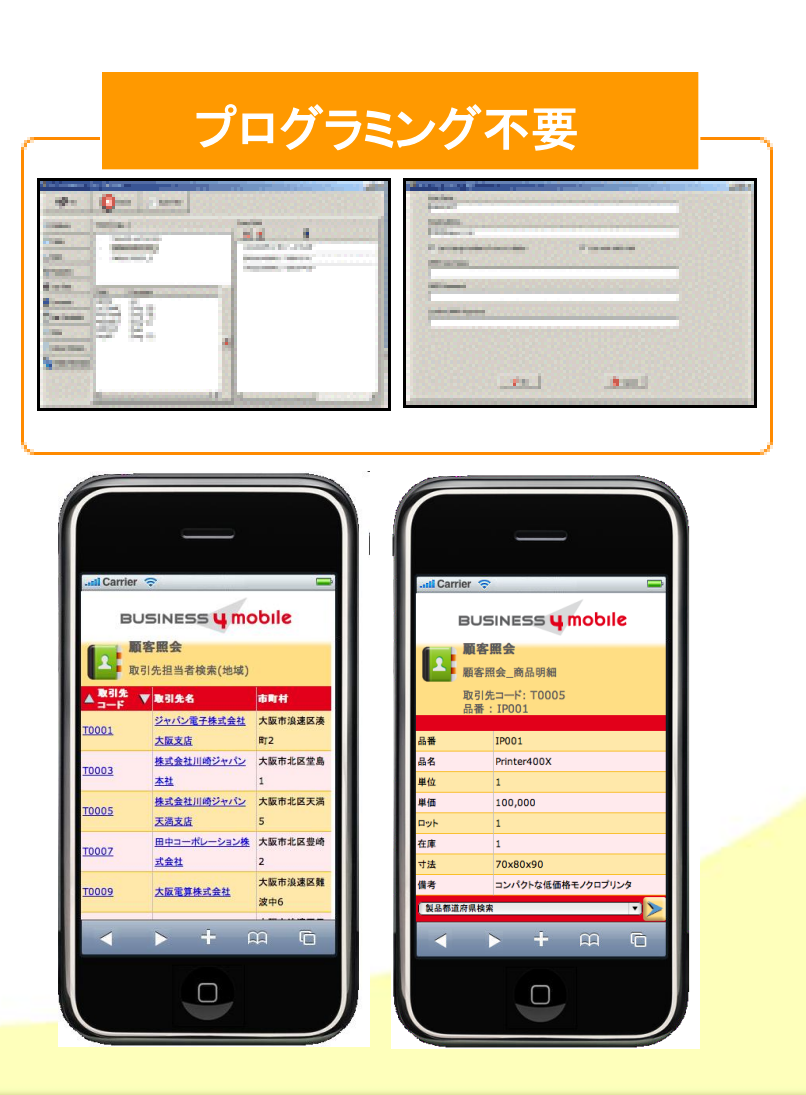

ミガロ.テクニカルセミナー

# Business4Mobile概要 ・クェリーとは?

100% IBM i Company

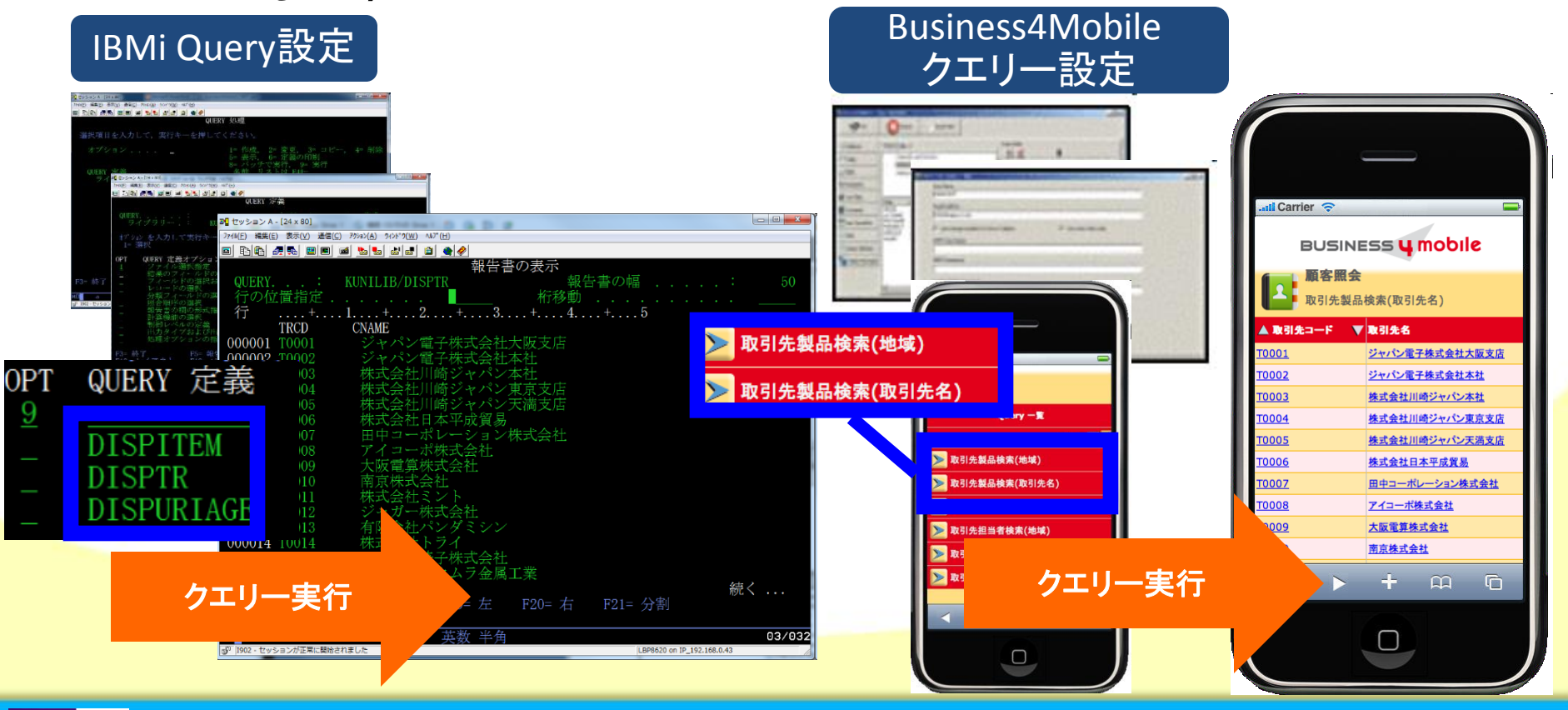

ミガロ. テクニカルセミナー

# Business4Mobile概要 ・システム構成

MIG

100% IBM i Company

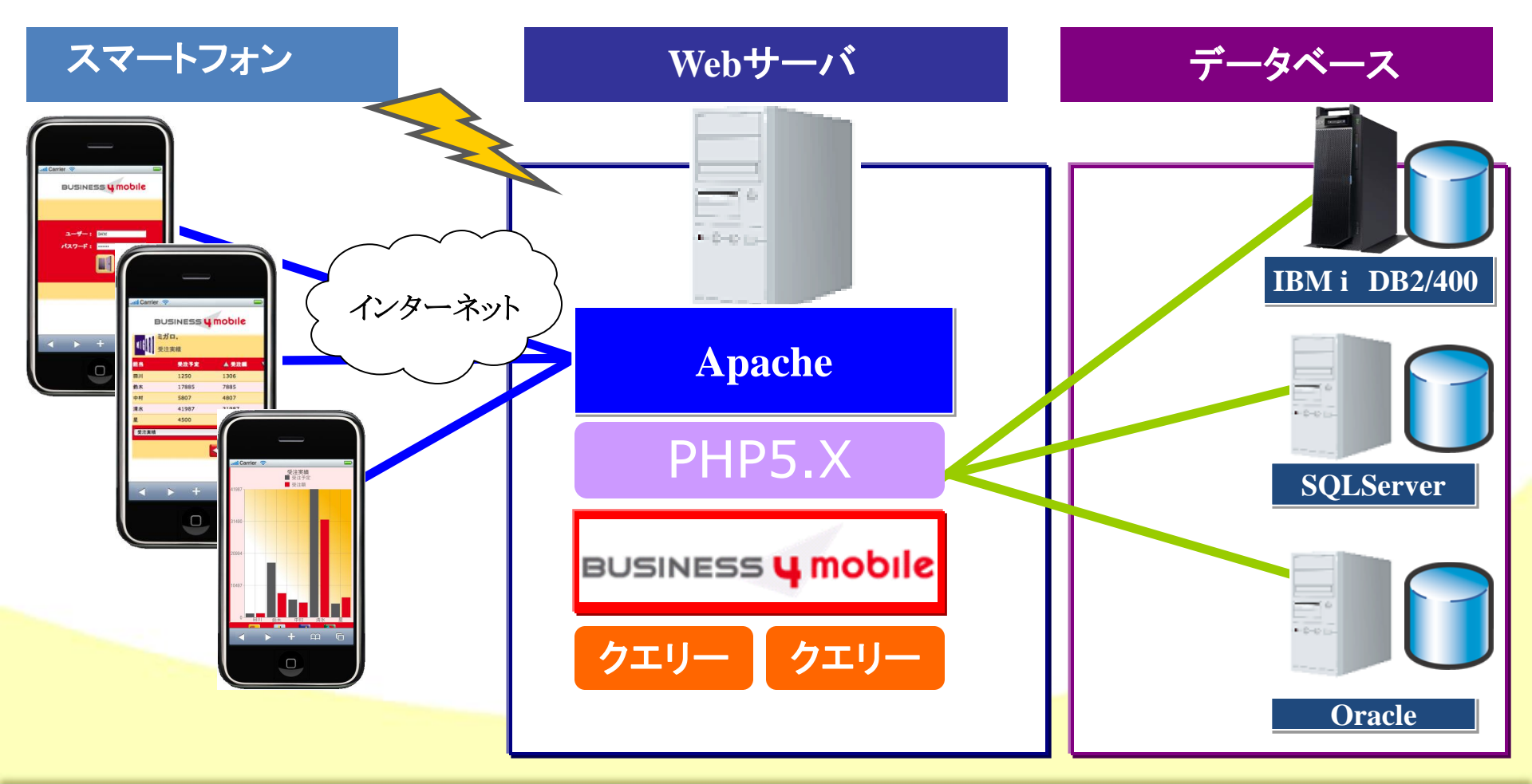

ミガロ.テクニカルセミナー

#### BUSINESS 4 mobile

# 基本操作

MIG 100% IBM i Company 本文書の一部または全部の転載を禁止します。本文書の著作権は、著作者に帰属します。

ミガロ.テクニカルセミナ-

基本操作・操作の流れ

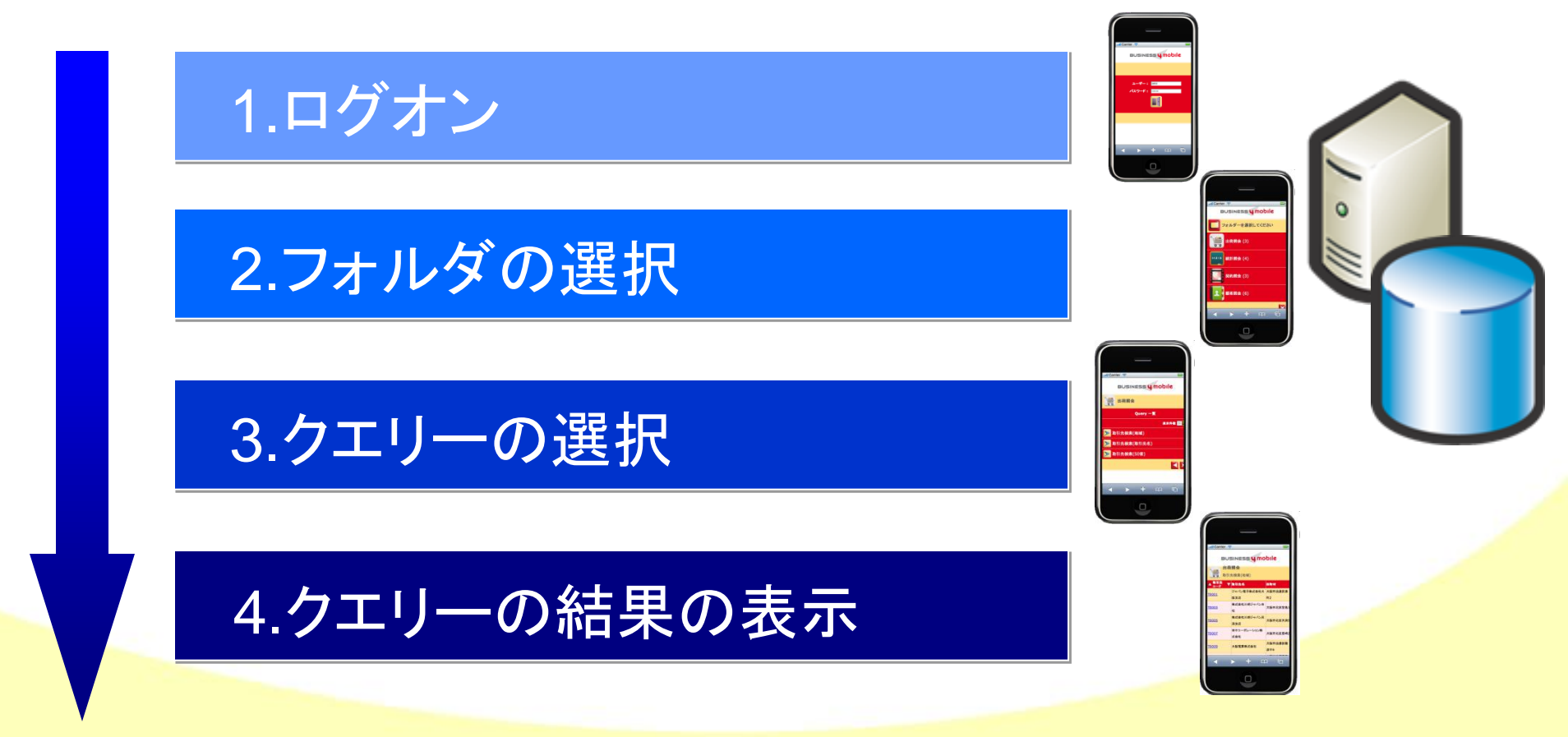

ミガロ.テクニカルセミナー

■ 基本操作 •1. ログオン

- ✓スマートフォンからWebサーバに アクセスしてログオンをします。
  - ログオンにはアクセスするデータベースの ユーザー/パスワードを使用します。

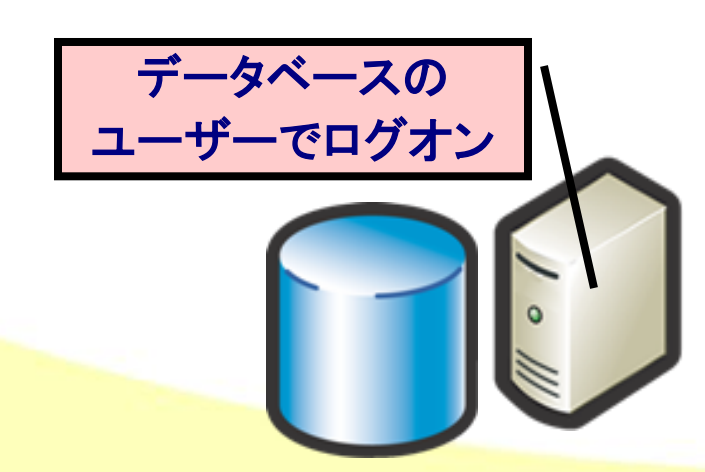

MIG

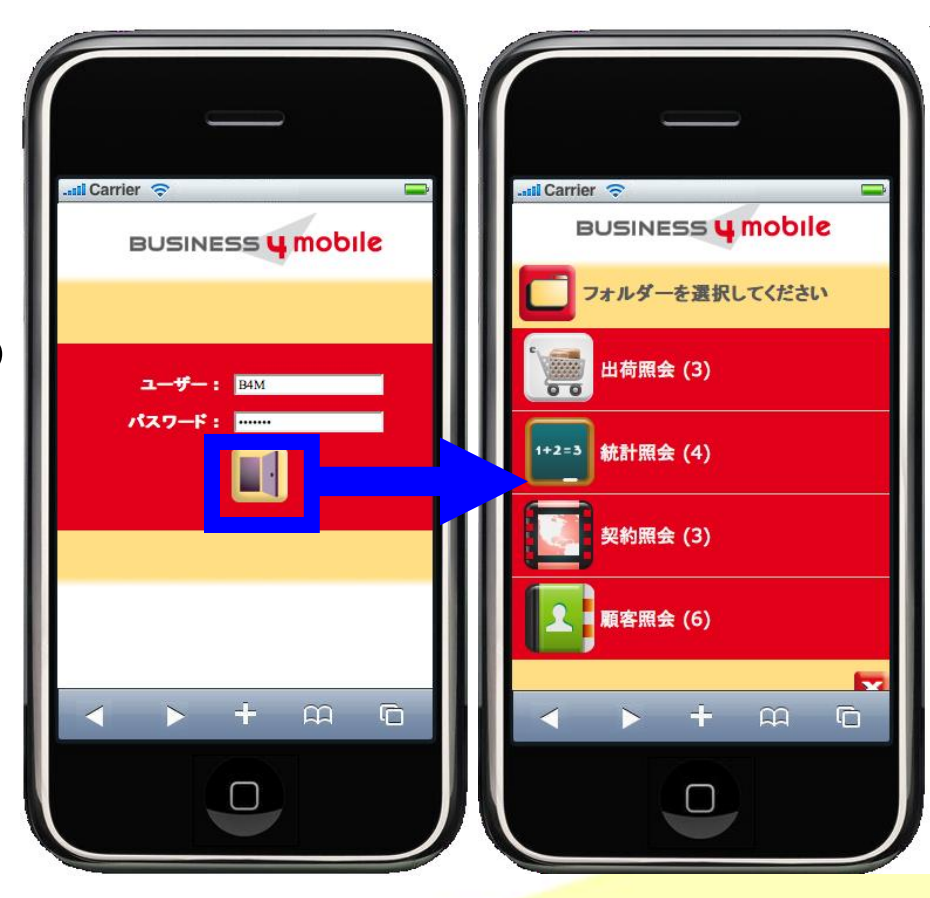

## 基本操作 ・2. フォルダの選択

100% IBM i Company

MIG

✓ログオンするとユーザーに許可された フォルダが表示されます。

フォルダはカテゴリーのようなもので 設定したクエリーが格納されています。

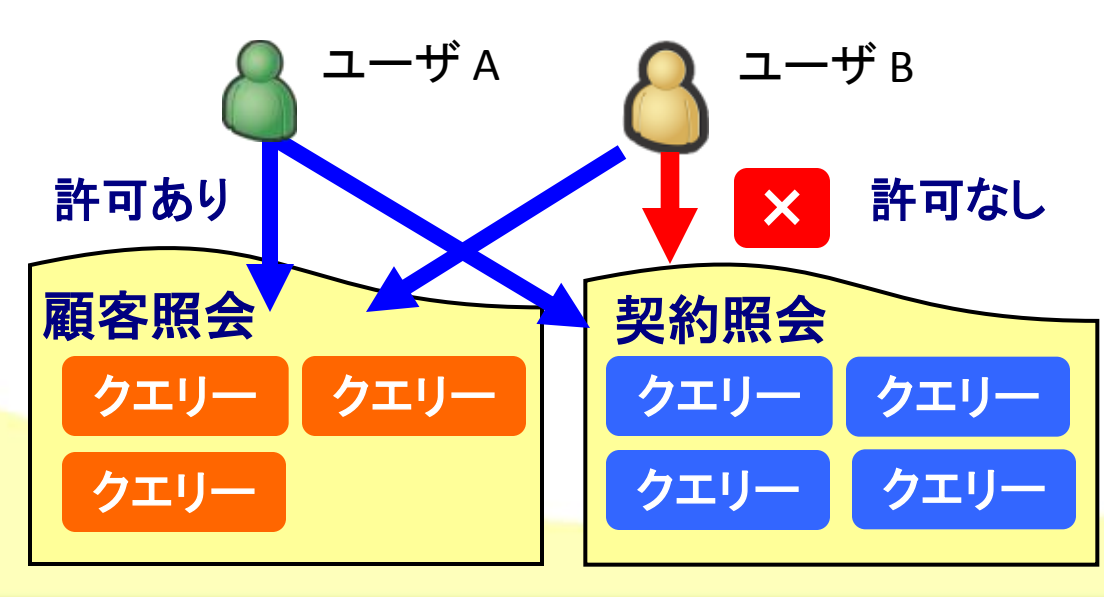

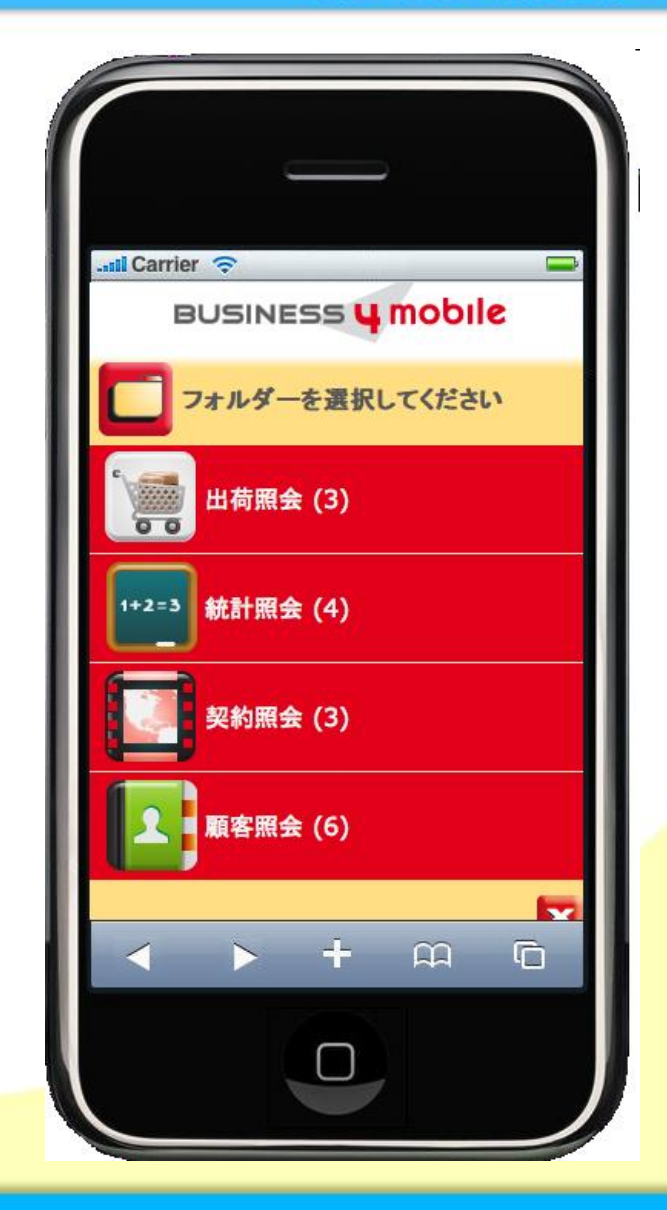

#### ミガロ.テクニカルセミナー

## Migaro. Technical Seminar ミガロ 基本操作 •3. クエリー選択

クエリーの一覧が表示 されます。

☑クエリーを選ぶと 検索条件がある場合、 条件画面が表示されます。

100% IBM i Company

MIG

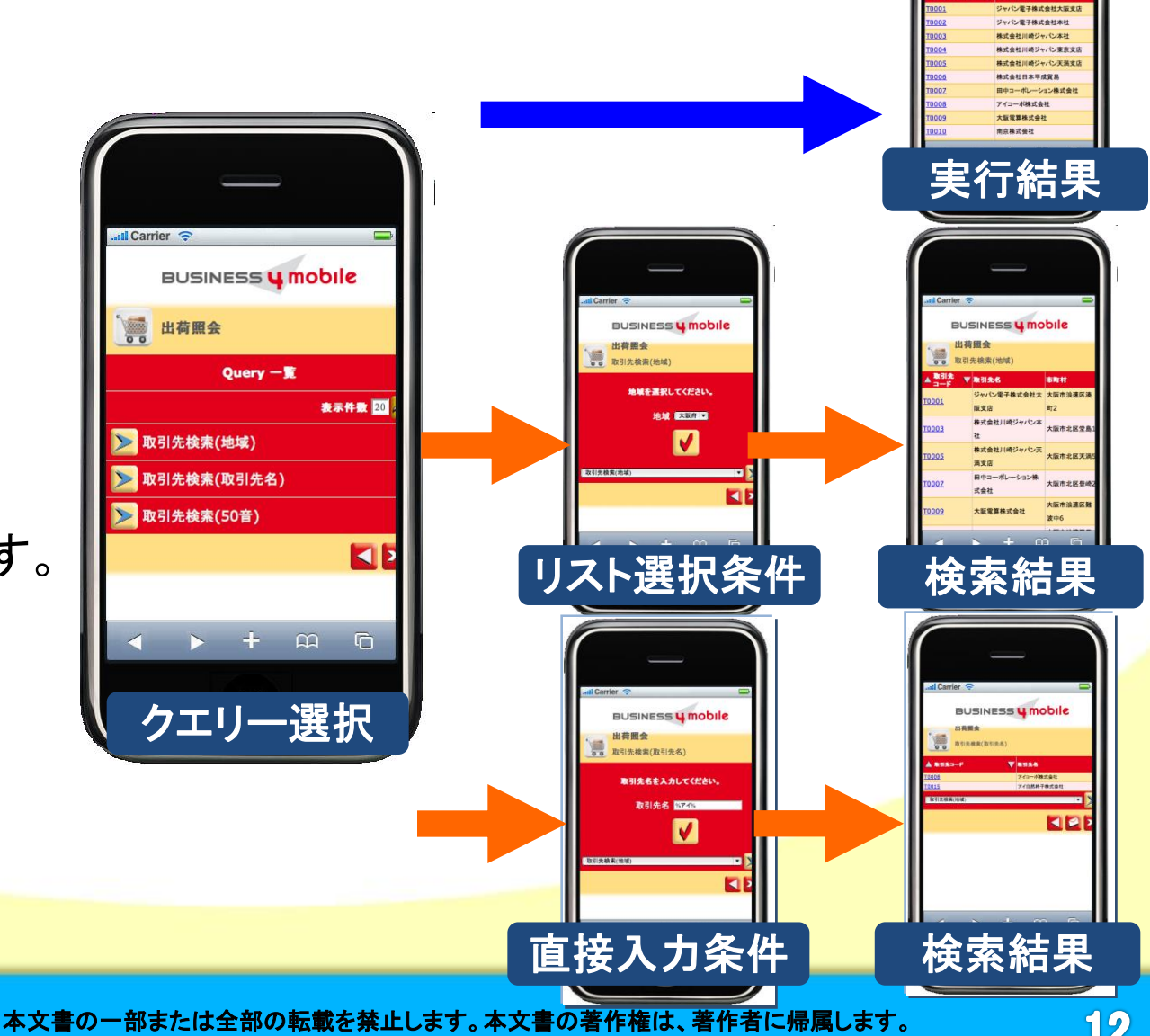

BUSINESS 4 mobile 出荷照会

取引生检索(取引先名)

ミガロ、テクニカルセミナ-

## 基本操作

MIG

- •4. クエリー結果の表示
- ✓実行したクエリーの抽出結果は 「一覧形式」、「詳細形式」が あります。

✓表示される一覧には 並び替えの▲▼や合計などを クエリーに設定しておくだけで いろいろな機能を実装できます。

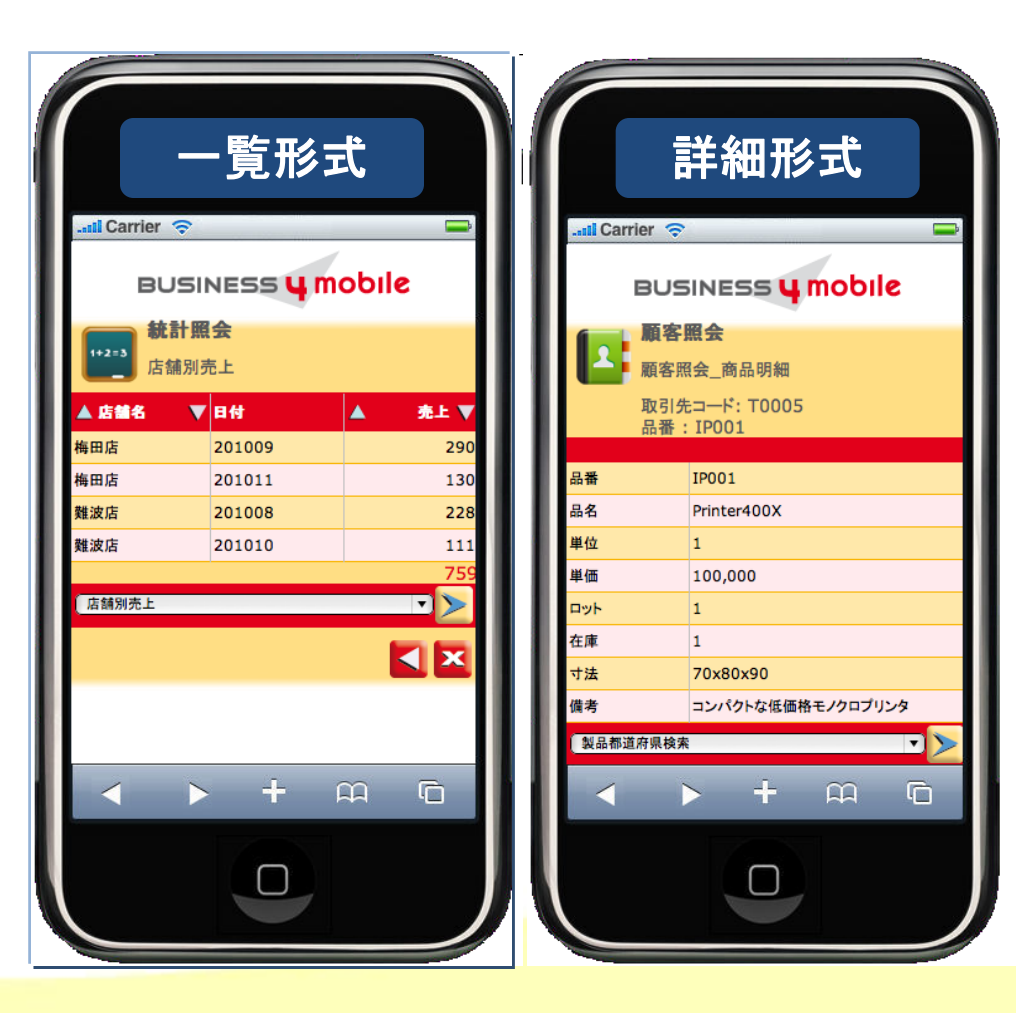

ミガロ.テクニカルセミナ-

#### BUSINESS 4 mobile

# 便利な機能

MIG 100% IBM i Company 本文書の一部または全部の転載を禁止します。本文書の著作権は、著作者に帰属します。

ミガロ.テクニカルセミナー

システム構成

MIG

100% IBM i Company

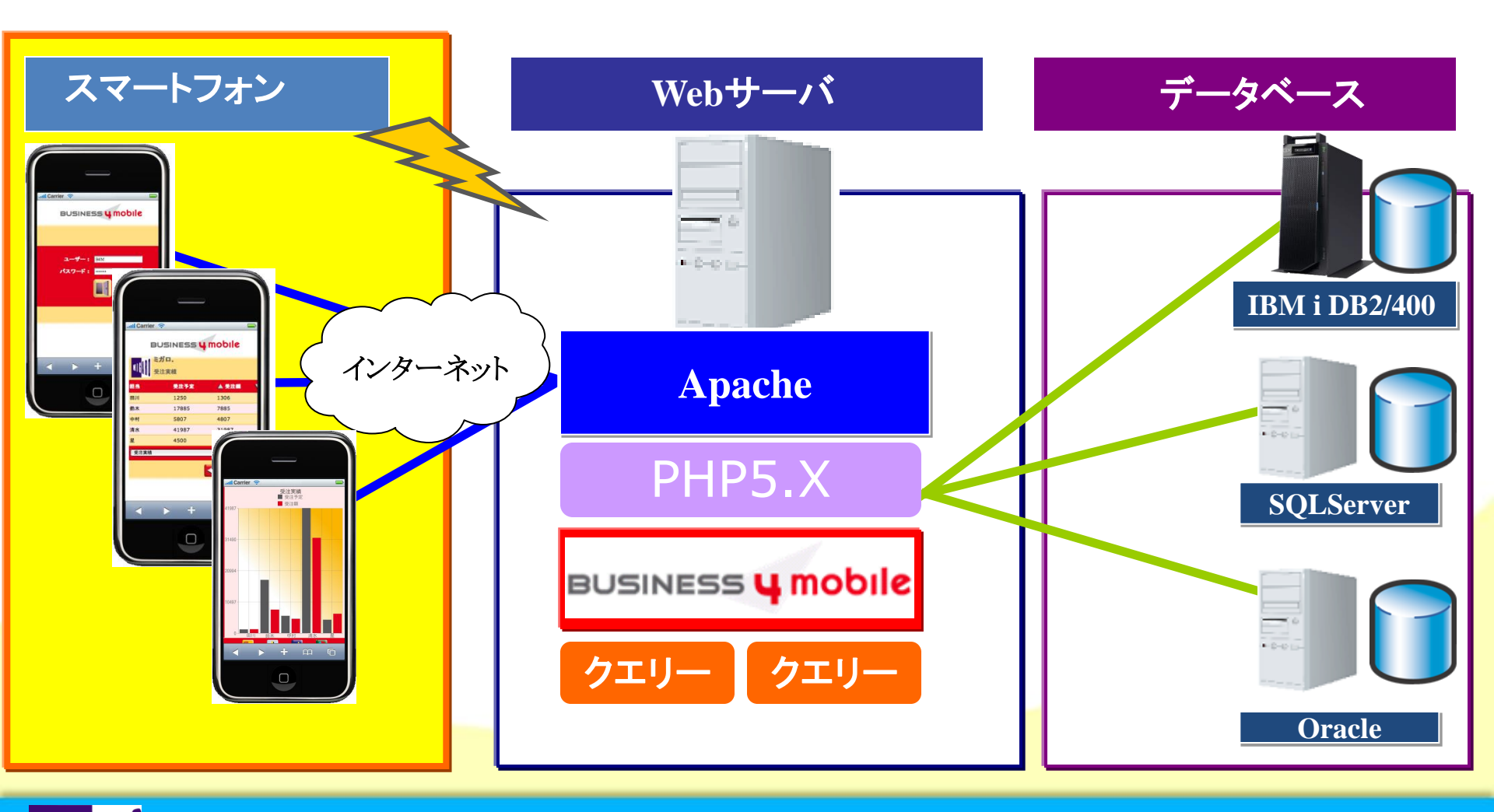

ミガロ. テクニカルセミナー

便利な機能 •機能一覧

MIG

・グラフを表示する

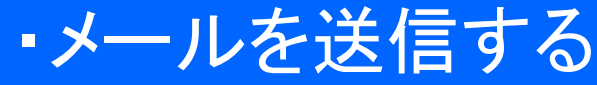

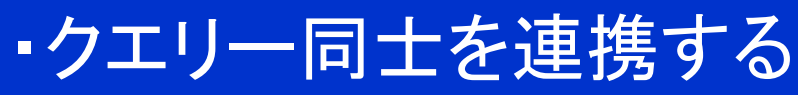

・ブラウザの機能を活用する

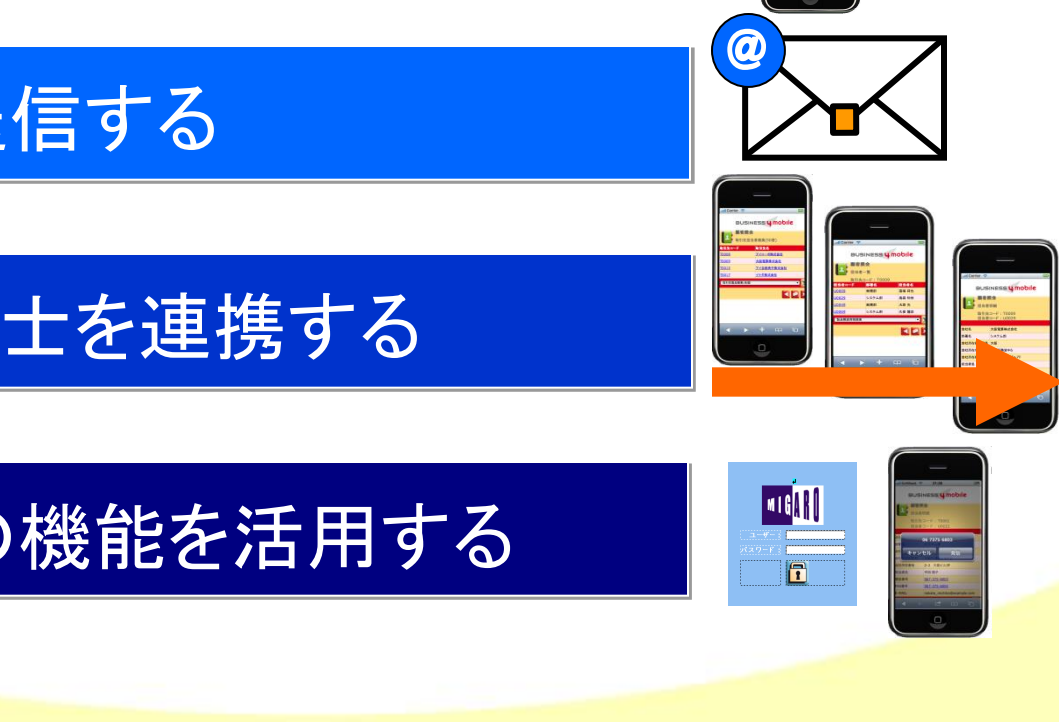

ミガロ.テクニカルセミナ-

# 便利な機能·グラフ表示する

MIG

 ✓クエリーで出力した結果は、クエリー設定時に定義しておくと 豊富な4種類のグラフ(縦横棒、折れ線、円)で表示できます。

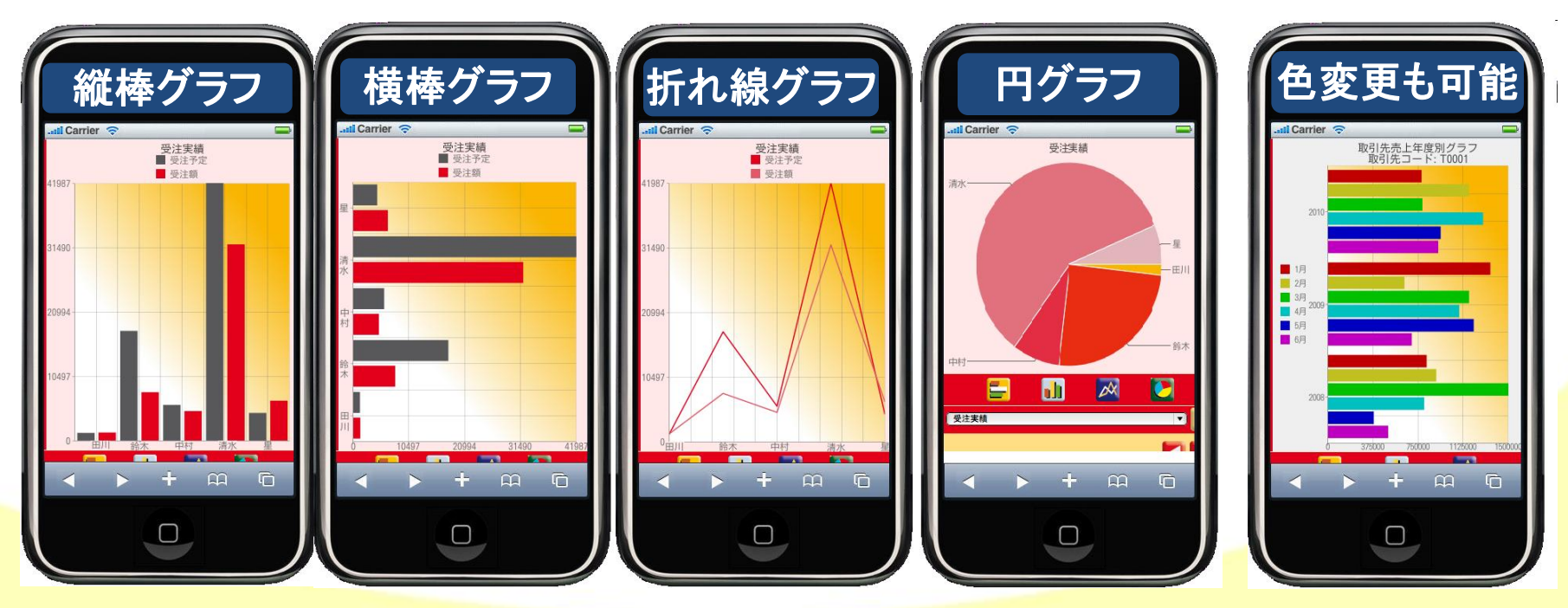

#### ミガロ.テクニカルセミナ-

便利な機能メールを送信する

✓実行したクエリーの結果は メールにPDFで添付されて 送付されます。

✓メールはスケジュールを 設定して実行することもできます。

#### 例)最新の在庫状況を毎朝、担当者へ送信する。

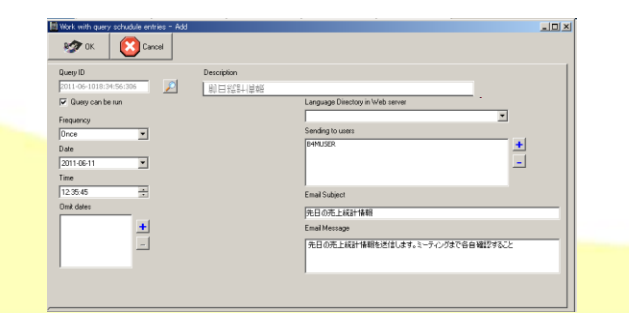

100% IBM i Company

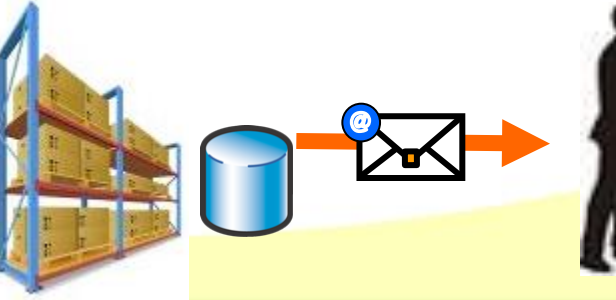

88.8% - 🔡 🔡

契約照会

大阪電算株式会社

株式会社ミント

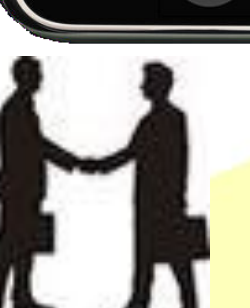

Carrier 🤝

To:

都道府県検索

BUSINESS 4 mobile

結果メール

÷

1

G

demo@b4m.co.jp

takei@b4m.co.jp

契約状況

ミガロ.テクニカルセミナー

便利な機能

・クエリー同士を連携する

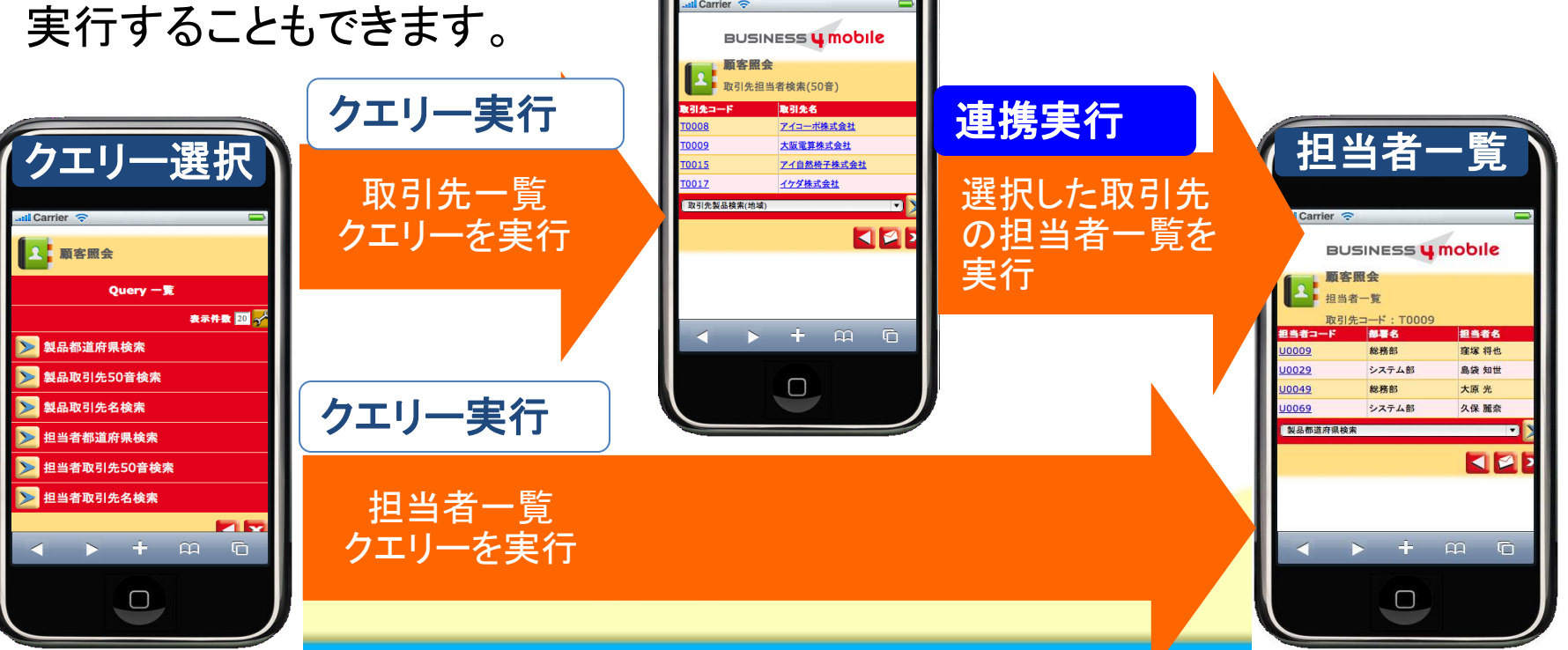

100% IBM i Company

MIG

ミガロ.テクニカルセミナー

## ■ 便利な機能

- ・ブラウザを活かした機能 ■電話発信、メール送信■
- ✓電話番号やEmailアドレスを選択することで、 電話発信(iPhone)やメーラーの起動(Android)などが スマートフォンのブラウザの機能で利用できます。
  - 例)電話発信を利用して得意先の担当者の方にアポイントをとる

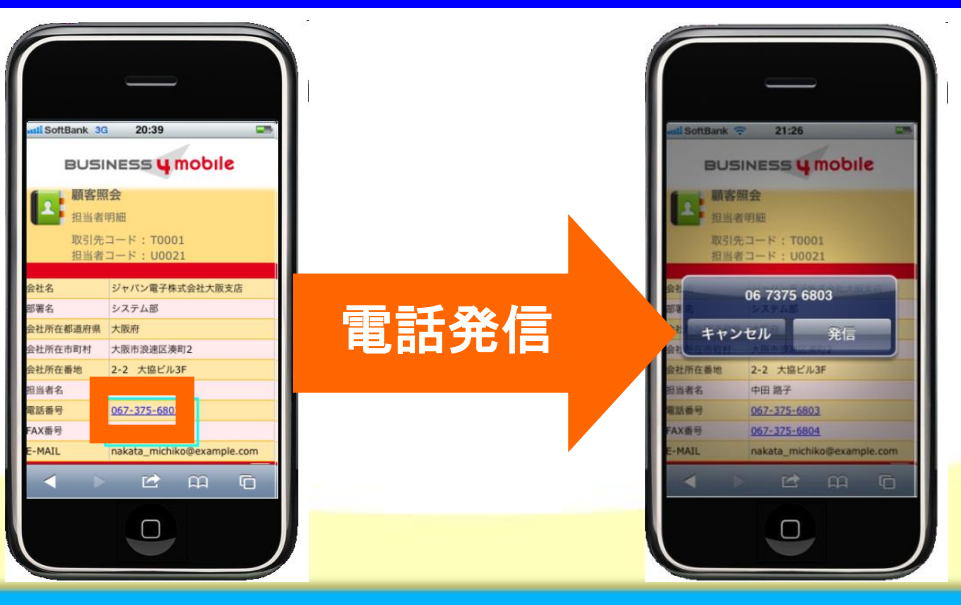

100% IBM i Company 本文書の一部または全部の転載を禁止します。本文書の著作権は、著作者に帰属します。

ミガロ.テクニカルセミナー

## ■ 便利な機能

100% IBM i Company

MIG

・ブラウザを活かした機能
 ■自由な画面デザイン■

✓画面はhtmlのテンプレートで用意されていますので 自由に画面デザインを変更することができます。

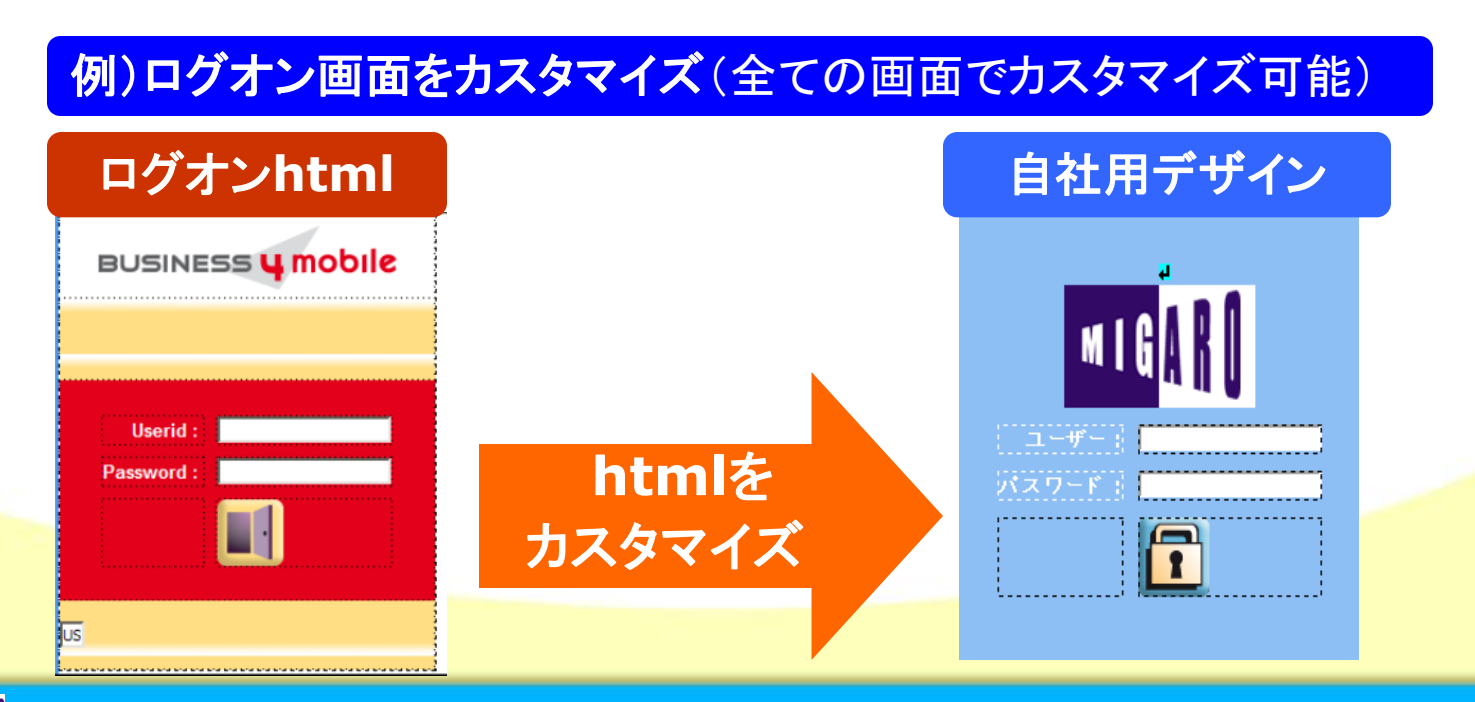

ミガロ.テクニカルセミナー

## BUSINESS **4 mobile** クエリーの設定

MIG 100% IBM i Company 本文書の一部または全部の転載を禁止します。本文書の著作権は、著作者に帰属します。

ミガロ.テクニカルセミナー

システム構成

MIG

100% IBM i Company

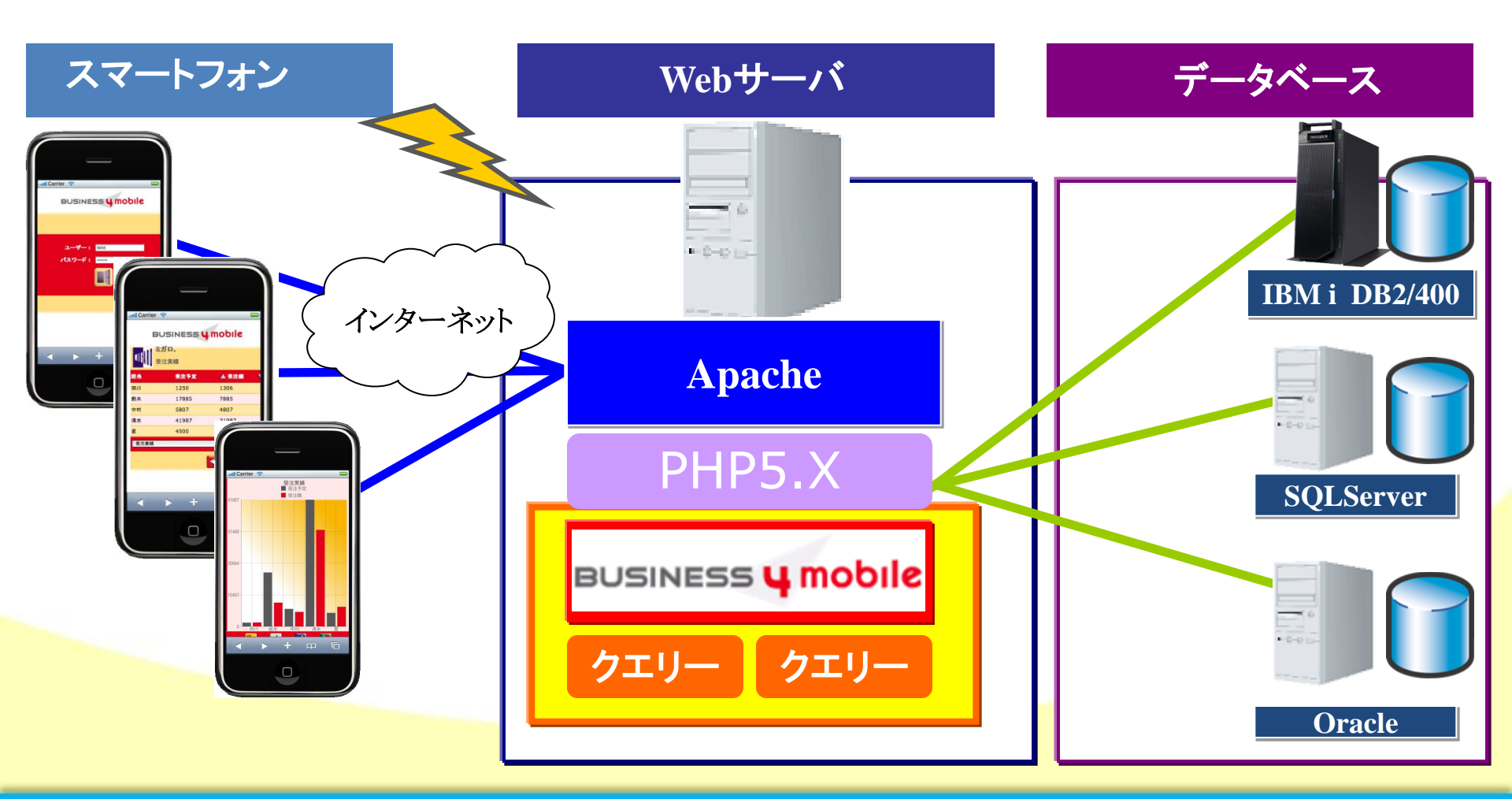

ミガロ.テクニカルセミナ-

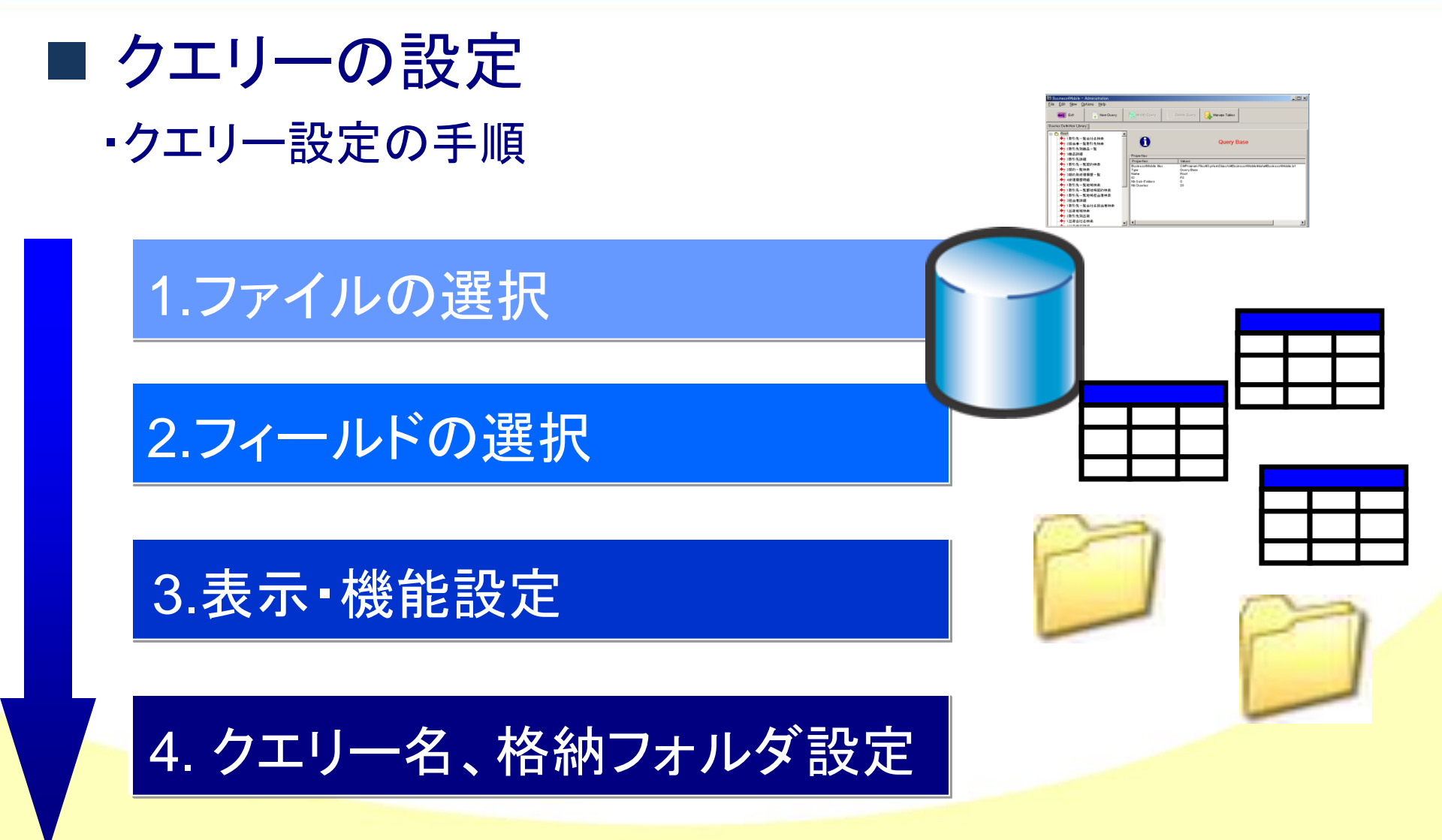

100% IBM i Company

ミガロ.テクニカルセミナー

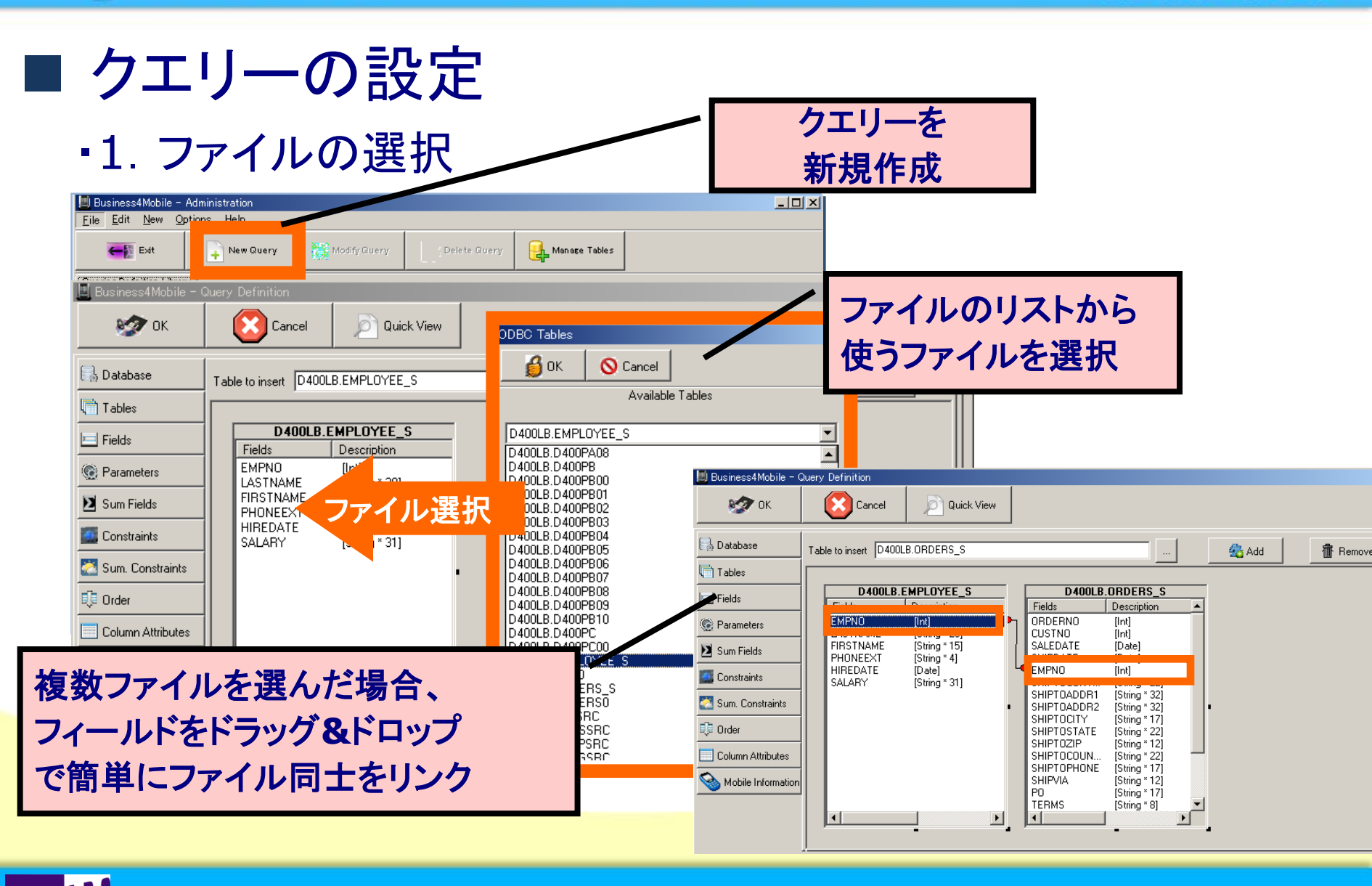

#### ミガロ、テクニカルセミナ-

■ クエリーの設定 ・2. フィールドの選択

100% IBM i Company

MIG

| 📕 Business4Mobile - (                                                            | Query Definition                                                                                                    |   |                               |                                                                      |
|----------------------------------------------------------------------------------|----------------------------------------------------------------------------------------------------|---|-------------------------------|----------------------------------------------------------------------|
| 🧐 ок                                                                             | Cancel Duick View                                                                                                    |   |                               |                                                                      |
| 🔜 Database                                                                       | Wizard Editor Frequently used functions                                                                                                    |   | Query Fields                  | BUSINESS <b>4 mobile</b>                                             |
| 🖻 Fields                                                                         | D400LB.ORDERS_S                                                                                                    |   | D400LB.ORDERS_S."ITEMSTOTAL"  |                                                                      |
| Parameters                                                                       |                                                                                                    |   | D400LB.ORDERS_S." AMOUNTPAID" | 担当         長注予定         ▲ 長注額           円川         1250         1305 |
| Sum Fields           Constraints         Sum. Constraints                        | ORDERNO [Int]<br>CUSTNO [Int]<br>SALEDATE [Date]<br>SHIPDATE [Date]                                                                                 |   | 選択したフィー                       |                                                                      |
| <ul> <li>Order</li> <li>Column Attributes</li> <li>Mobile Information</li> </ul> | EMPNO [Int]<br>SHIPTOCON [String * 22]<br>SHIPTOADD [String * 32]<br>SHIPTOADD [String * 32]<br>SHIPTOCITY [String * 17]<br>SHIPTOSTA [String * 22] | + |                               |                                                                      |
|                                                                                  | SHIPTOZIP [String * 12]<br>SHIPTOCOU [String * 22]<br>SHIPTOPHO [String * 17]                                                                       |   | <u> </u>                      |                                                                      |
|                                                                                  |                                                                                                    |   |                               |                                                                      |

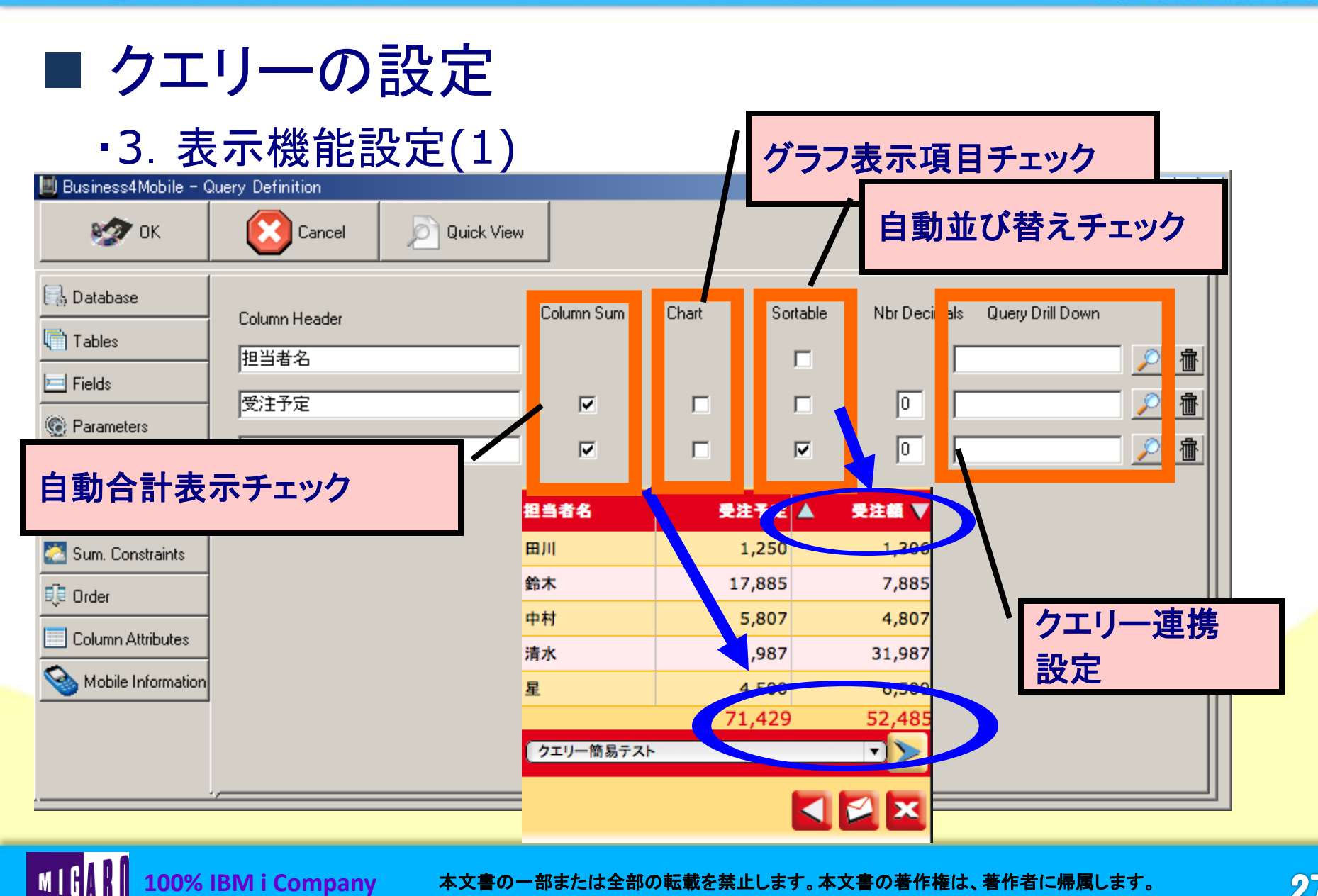

100% IBM i Company

#### Migaro. Technical Seminar ミガロ. テクニカルセミナー 表示方法を ■ クエリーの設定 一覧形式(List) 詳細形式(Record) •3. 表示機能設定(2) で切り替えることができます。 Business4Mohile - Query Definition - 🗆 🗙 クエリー検索条件やグラフ等 詳細形式 覧形式 を利用するには設定ファイルを 選択します。 P Query can be run BUSINESS 4 mobile BUSINESS 4 mobile How to show List • ミガロ. 受注実績 受注実績 💻 Fields 顧客概会 顺客照会\_商品明細 取引先コード: T0005 💿 Parameters PDF Template File Name 受迫予定 ▲ 東注田 1250 1306 pdf\_template.txt 🔰 Sum Fields 17885 7885 IPO01 4807 Printer400X 5807 Chart Template File Name 41987 31987 Constraints 100.000 4500 6500 受注実精 🏹 Sum. Constraints B4MUSER 70x80x90 コンパクトな低価格モノクロプリンタ 🗓 Order Template file name for parameters 製品都這府県検索 < > + m @ Column Attributes > + m m Mobile Information SQL Request $\Box$ Select F2."LASTNAME", F1."ITEMSTOTAL 検索条件設定 グラフ表示設定 F1."EMPNO"=F2."EMPNO" 🔾 985 - 🕥 - 💌 🖉 🏠 🔎 888 🌟 2591230 🤣 😥 - 🎇 🚳 秋葉 🧙 😌 🧐 🚱 😓 👷 💱 🎎 V 💽 154b 🗸 🔁 移動 BUSINESS **4 mobile** BUSINESS 4 mobile クエリーのパラメータ値を入力してください。 🚍 🚮 📈 💽 都道府県検索 200 250 都道府県を選択してください 安更 List 大陇東京:埼玉千葉名古屋 大阪・東京・埼玉・千葉・名大慶 実更 SQ イントラネッ の ページが表示されまし

100% IBM i Company

ミガロ.テクニカルセミナ-

## ■ クエリーの設定

#### •4. クエリ名、格納フォルダ設定

| 📕 Business4Mobile - Query Definition                         |                                                                                                |                                                                                               |                                                                                                    |  |
|--------------------------------------------------------------|------------------------------------------------------------------------------------------------|-----------------------------------------------------------------------------------------------|----------------------------------------------------------------------------------------------------|--|
| 🤣 ок                                                         | Cancel Duick View                                                                              | 格納フォルダ                                                                                        | クエリー名                                                                                                    |  |
| Database Tables Fields Carameters Sum Fields                 | Folder Name<br>ミガロ.<br>Query Description<br>受注実績<br>PDF Template File Name<br>pdf_template.txt | und Carrier  つ<br>BUSINESS U mobile<br>コーロード を選択してください<br>IIIIIIIIIIIIIIIIIIIIIIIIIIIIIIIIIII | ・・・・・・・・・・・・・・・・・・・・・・・・・・・・・・・・・・・・                                                                                                    |  |
| Constraints Constraints Constraints Conder Column Attributes | Chart Template File Name Data Source Name B4MUSER Template file name for parameters            |                                                                                               | <ul> <li>受注実績</li> <li> <li> <li> <li> <li> <li> <li> <li> <li> <li> <li> <li> <li> <li> <li> <li> <li> <li> <li> <li> <li> <li> <li> <li> <li> <li> <li> <li> <li> <li> <li> <li> <li> <li> <li> <li> </li> <li> </li> <li> </li> <lp> </lp></li> </li> <!--</td--></li></li></li></li></li></li></li></li></li></li></li></li></li></li></li></li></li></li></li></li></li></li></li></li></li></li></li></li></li></li></li></li></li></ul> |  |
| Mobile Information                                           | SQL Request<br>Select F2."LASTNAME", F1."ITEMSTOTAL", F1."AMOUNTPA<br>F1."EMPNO"=F2."EMPNO"    |                                                                                               |                                                                                                    |  |

MIG

ミガロ. テクニカルセミナー

# BUSINESS **4 mobile** 稼動環境

MIG 100% IBM i Company 本文書の一部または全部の転載を禁止します。本文書の著作権は、著作者に帰属します。

**30** 

## ■ 稼動環境

### ■ Webサーバ

✓ Apache / PHP(バージョン5 以降)をインストールしたWindows

#### ■ データベース

✓ ソフトウェア要件(接続はODBCドライバに依存します。)
 IBM DB2/400 for i, SQL Server, Oracle, DB2
 IBM Informix, PostgreSQL

### ■ クライアント

✓ 対応ブラウザInternet Explorer, Firefox, Chrome, Safari

✓ 実行環境(プラットフォーム) iPhone, iPad, Android, BlackBerry, Nokia, Windows Mobile, Windows XP, Windows Vista, Windows 7, MAC, Linux

ミガロ. テクニカルセミナー

# BUSINESS **4** mobile

デモ

■ I G 100% IBM i Company 本文書の一部または全部の転載を禁止します。本文書の著作権は、著作者に帰属します。

**32** 

#### ミガロ.テクニカルセミナ-

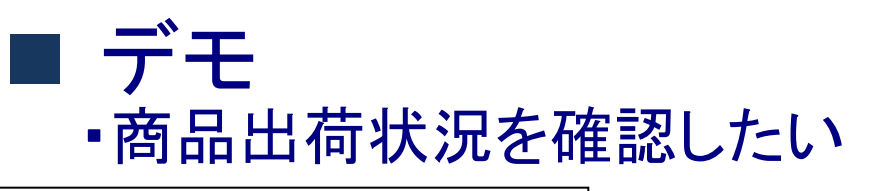

営業担当Aさんの業務課題 ①

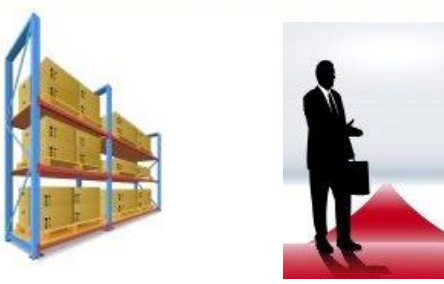

✓Aさんは、複合機の商談で得意先を訪問します。お客様との面談前に、 先日発注頂いた商品の出荷状況を再確認する必要がありました。 出荷担当部署への外出先からの電話連絡は、品番の確認などで何かと 不便を感じていました。

#### Business4Mobileで業務課題解決!

100% IBM i Company

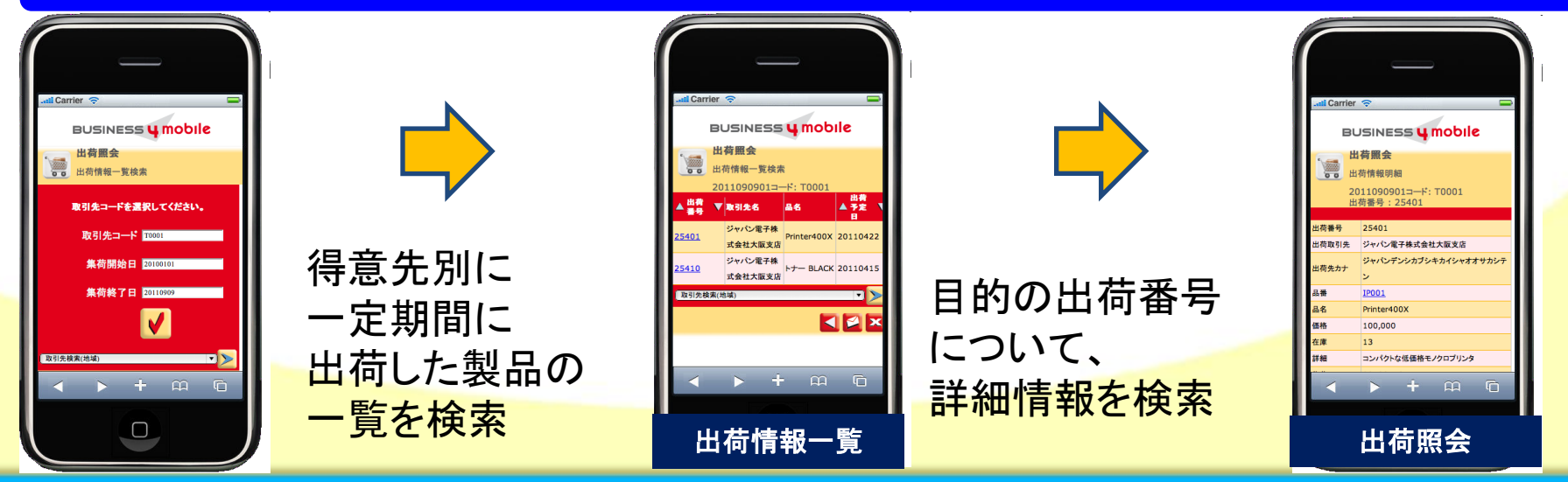

#### ミガロ.テクニカルセミナー

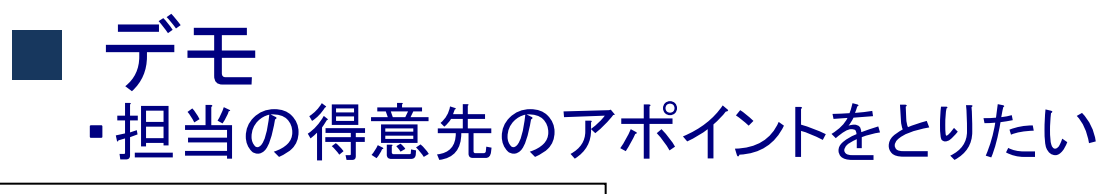

営業担当Aさんの業務課題 ②

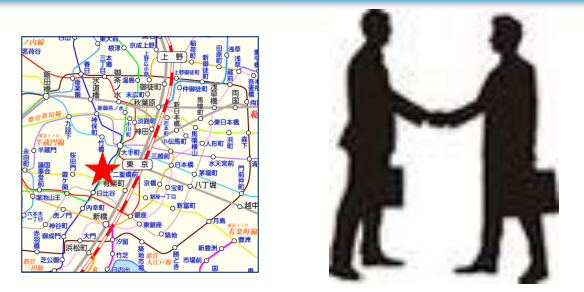

✓Aさんは予定していたお客様訪問が終わりましたが、まだ時間があるので、もう1件お客様へ訪問することにしました。
自分の担当先の中で、現在地から近くて、もっとも有効な訪問先を探したいのですが、顧客リストが手元にないと効率良く探すことができません。

#### Business4Mobileで業務課題解決!

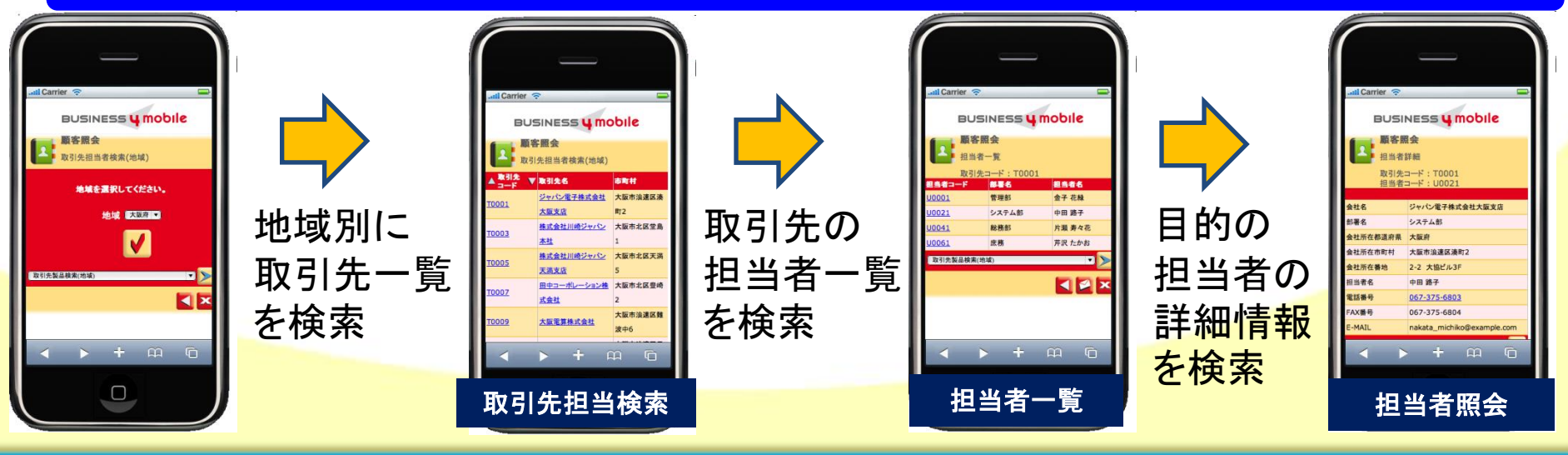

100% IBM i Company

ミガロ.テクニカルセミナ-

#### BUSINESS 4 mobile

# ご清聴ありがとうございました。